Revision 2.0 02/12/2010

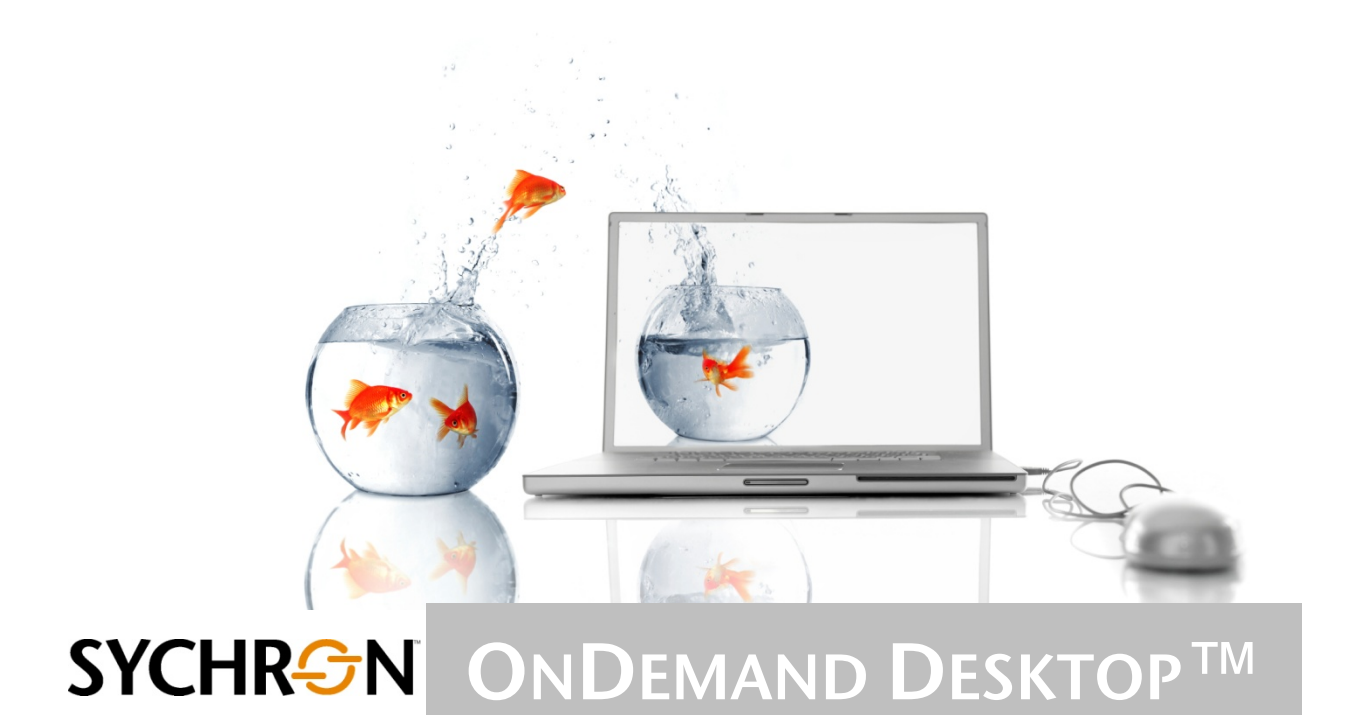

# INSTALLING AND CONFIGURING ONDEMAND METRICS

# Contents

| 1.     | INTF         | RODUCTION                                                                                    | 1      |
|--------|--------------|----------------------------------------------------------------------------------------------|--------|
| 2.     | DAT          | ABASE INSTALLATION                                                                           | 1      |
| 2<br>2 | .1.<br>.2.   | MySQL<br>Microsoft SQL Server                                                                | 2<br>2 |
| 3.     | CLU          | STER METRICS                                                                                 | 2      |
| 3      | .1.          | ONDEMAND 3.5                                                                                 | 2      |
| 3      | 3.1.2<br>.2. | 2. Configuration<br>ONDEMAND 4.0                                                             | 3<br>4 |
| 4.     | CLIE         | NT METRICS                                                                                   | 7      |
| 4<br>4 | .1.<br>.2.   | Installation<br>Configuration1                                                               | 7<br>0 |
| 5.     | REP          | ORTS1                                                                                        | 1      |
| 6.     | APP          | ENDIX – DATABASE SCHEMA1                                                                     | 3      |
| 6<br>6 | .1.<br>.2.   | TABLE 1: DATABASE TABLE "HABITATUSAGE"1         TABLE 2: DATABASE TABLE "USERSEGMENTDETAIL"1 | 3<br>3 |

# 1. Introduction

This document describes the framework for capturing usage information for OnDemand clusters. This supports the analysis of usage patterns at the cluster, Habitat, server, and user levels, allowing an administrator to determine how the resources are being used over time. This will then allow:

- optimizations for server consolidation, enabling greater or fewer resources to be allocated at the most appropriate time
- analysis of server use, to track scheduled and unscheduled downtime
- analysis of user access patterns over time, at the cluster, Habitat, and server levels

Both the previous OnDemand 3.5 products as well as the latest OnDemand 4.0 enable the capturing of these metrics, supporting VMware ESX, Microsoft™ Hyper-V and Microsoft Terminal Server platforms. The captured data format is identical for all OnDemand products and platforms, allowing customers to compare the advantages as they upgrade to OnDemand 4.0 and to compare the server efficiency of different configurations.

Metrics gathering is divided into two separate packages:

- **Cluster metrics** capture the usage patterns of the Habitats and servers within each cluster. The package is installed and run on the Offboard controller for the OnDemand 3.5 product and on any machine that has access to the OnDemand Enterprise Manager in the latest OnDemand 4.0 product.
- **Client metrics** capture each user event as users log in and out of a desktop and disconnect and reconnect to that desktop. Install the package on a VM gold image and access it from a user logon/logoff GPO with the SycClient tool.

The metrics are stored in a central database, using either MySQL or Microsoft SQL Server. We have provided a set of Excel-based templates for reference/use.

# 2. Database Installation

The following examples reflect a user account named ondemand, ondemand as the password, a database named SychronOnDemandMetrics, and a server named sql1.sychron.com.

OnDemand Metrics features have been tested with MySQL and Microsoft SQL Server relational databases. Setup for the database is as follows:

- 1. Create an account for the metrics.
- 2. Create a database for the metrics.
- 3. Create the pair of tables in the new database.
- 4. Grant read/write permissions to the new account for the new database.

The following sections describe the database creation and setup for MySQL in a Linux environment and for SQLServer in a Microsoft environment.

### 2.1. MySQL

As a privileged user, create the account and new database, and then assign permissions for the new account. In this case, we use the default root account.

```
# mysql -u root -p
password: ******

mysql> CREATE USER 'ondemand';
mysql> CREATE DATABASE SychronOnDemandMetrics;
mysql> GRANT ALL PRIVILEGES ON SychronOnDemandMetrics.* TO
'ondemand'@'%';
mysql> quit
```

Now log into the new account and set the password.

```
# mysql -DSychronOnDemandMetrics -uondemand
mysql> SET PASSWORD = PASSWORD('ondemand');
```

#### Run the table creation script.

```
# mysql -DSychronOnDemandMetrics -uondemand -pondemand -B <
/opt/Sychron/metrics/createTables_mysql.sql</pre>
```

# 2.2. Microsoft SQL Server

On the SQL Server, the SQL script C:\Program Files\Sychron\OnDemand Cluster Metrics\SychronOndemandMetrics\_createdb.sql will create the SychronOnDemandMetrics database. Double-click the file to start the database construction. Upon successful completion of database creation, use the second script C:\Program Files\Sychron\OnDemand Cluster Metrics\ SychronOndemandMetrics.sql to create the user accounts and two metrics tables.

# 3. Cluster Metrics

For a given cluster, the cluster metrics tool will regularly record the cluster name, the name of each Habitat within the cluster, and, for each Habitat, its watermarks and a summary of the number of desktops that are stopped, running, available for use, in use by clients, and broken in some way.

### 3.1. OnDemand 3.5

Each cluster (i.e., each Fedora Offboard controller) is responsible for collecting its own metrics and inserting them into the central database. The installation of a metrics

package on a controller allows the controller to capture periodic usage information on all of the desktops within each Habitat of the cluster.

#### 3.1.1. Installation

Before the installation can proceed, you must install the yum package management tool on the OnDemand Offboard Controller. Running yum info yum determines if yum is installed. If it is not, use the installation CD to install the yum RPM. Then run the file to install the metrics package as shown in the following example:

```
unzip ODBC-1.0.9481.zip
./install
```

If, for any reason, the install does not complete successfully, you can edit the install file and uncomment the following line:

```
export SYCHRON_FORCE=1
```

Run the install file again.

Once the install completes, a new file called sychron\_capture.pl will be in the usual /opt/sychron/VirtualDesktop folder. This is the file that you will run to capture the metrics. The file runs via a script which has been installed into /etc/init.d/sychron\_metrics. This script is also symbolically linked to /etc/dc5.d/S99sychron\_metrics, so that it will automatically run on a reboot of the controller.

#### 3.1.2. Configuration

You will need to edit the file /etc/init.d/sychron\_metrics to provide it with the correct database connection information. The default contents of this file have:

```
/opt/sychron/VirtualDesktop/sychron_capture.pl \
    --server sql1.sychron.com \
    --driver FreeTDS \
    --database SychronOnDemandMetrics --port 1433 \
    --username ondemand --password ondemand &
```

You must correctly set the following options:

server the name of the server holding the database

driver the ODBC driver name, currently one of *FreeTDS*, which supports

Microsoft SQL Server or MySQL ODBC 3.51 Driver

database the name of the database holding the metrics information

- **port** the port number on which the database listens (typically 1433 for *FreeTDS* and 3306 for *MySQL*)
- **username** the name of the user who has been granted database access rights
- password the password for this user

By default, the system will capture metrics every two minutes. You can change this default by supplying the option --period <mins>.

You can test the *FreeTDS* driver and *Microsoft SQL Server* central database using the tsql independent tool:

```
export LD_LIBRARY_PATH=/usr/local/lib
tsql -H sql1.sychron.com -p 1433 \
    -U ondemand -P ondemand
```

Once you have set these parameters, you can start the metrics capturing service.

```
/etc/init.d/sychron_metrics start
```

You can stop the service by replacing start with stop.

```
/etc/init.d/sychron_metrics stop
```

#### 3.2. OnDemand 4.0

Install the cluster metrics package on a Windows machine that has access to the OnDemand Enterprise Manager or is running the Enterprise Manager.

To begin, open the ZIP file OnDemand\_Cluster\_Metrics-1.0.xxxx.zip.

| 🖟 OnDemand Cluster Metrics                                                                                                    |
|----------------------------------------------------------------------------------------------------|
| Welcome to the OnDemand Cluster Metrics Setap<br>Wizard                                                                                                    |
| The installer will guide you through the steps required to install OnDemand Cluster Metrics on your<br>computer.                                                                                                    |
| WARNING: This computer program is protected by copyright law and international treaties.<br>Unauthorized duplication or distribution of this program, or any portion of it, may result in severe civil<br>or criminal penalties, and will be prosecuted to the maximum extent possible under the law. |
| Cancel < Back Next >                                                                                                    |

#### Click Next.

| 🖟 OnDemand Cluster Metrics                                                                                   |  |  |  |
|----------------------------------------------------------------------------------------------------|--|--|--|
| Select Installation Folder                                                                                   |  |  |  |
| The installer will install OnDemand Cluster Metrics to the following folder.                                 |  |  |  |
| To install in this folder, click "Next". To install to a different folder, enter it below or click "Browse". |  |  |  |
| Eolder:<br>C:\Program Files\Sychron\OnDemand Cluster Metrics\ Browse<br>Disk Cost                            |  |  |  |
| Install OnDemand Cluster Metrics for yourself, or for anyone who uses this computer:                         |  |  |  |
| ⊙ Everyone                                                                                                   |  |  |  |
| ⊖ Just <u>m</u> e                                                                                            |  |  |  |
| Cancel < <u>B</u> ack <u>N</u> ext >                                                                         |  |  |  |

This dialog requests the location for installation of the Cluster Metrics package. We recommend that you use the default folder. Select **Next** when done.

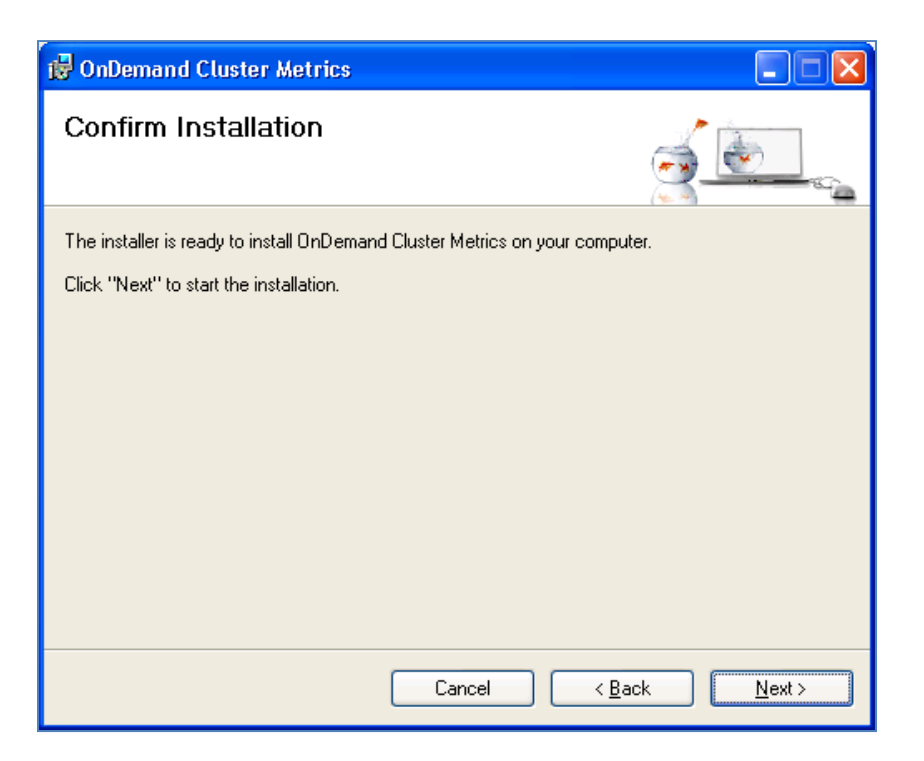

Click Next.

| 🐻 OnDemand Cluster Metrics                   |               |
|----------------------------------------------|---------------|
| Installing OnDemand Cluster Metrics          | <u>é</u>      |
| OnDemand Cluster Metrics is being installed. |               |
| Please wait                                  |               |
| Cancel                                       | < Back Next > |

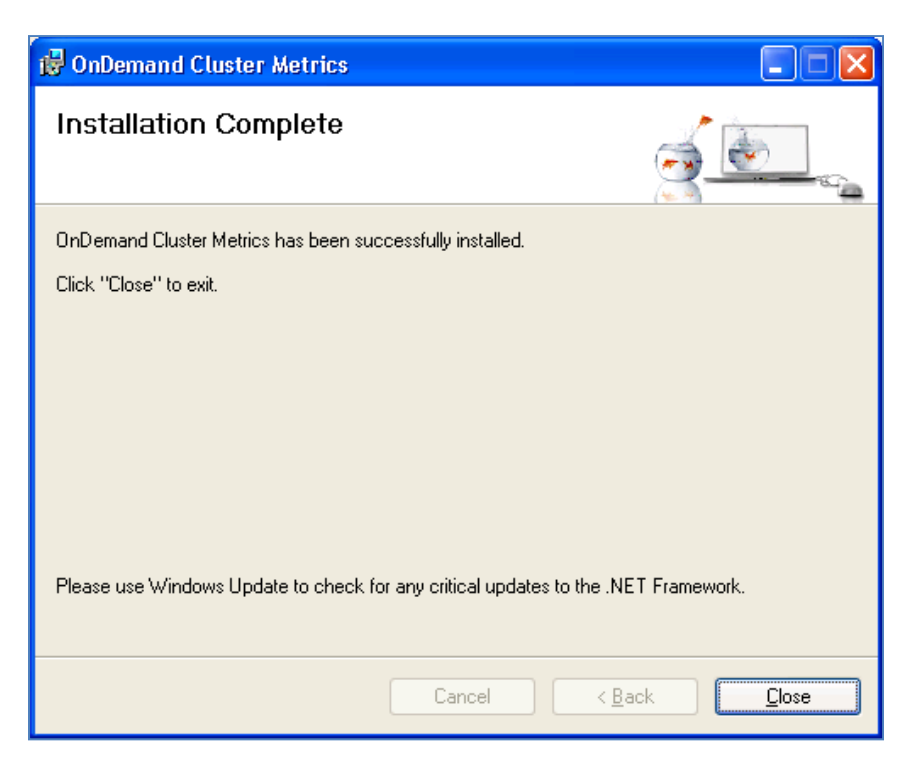

Installation is complete. Click Close.

You can now run the installed clusterMetrics tool using:

```
clusterMetrics <EM-endpoint> <cluster-name> [<sample-period>]
```

The EM-endpoint is the DNS name of a Windows server running the Enterprise Manager. The cluster-name is the name of a cluster that the Enterprise Manager is managing. You can also specify an optional sample-period, in minutes, which will override the default two-minute value.

### 4. Client Metrics

The OnDemand Client Metrics feature gathers data relative to user session activity. It is delivered to a customer as a standard Microsoft installer file. The feature gathers client metrics each time a user logs in, logs off, disconnects, or reconnects to a virtual desktop. Each pair of a login/reconnect and a logoff/disconnect inserts a record into a centralized database.

### 4.1. Installation

To employ the feature, you must install the .msi file on a Windows platform. During installation, the administrator will encounter prompts for the installation folder and a folder that contains the Sychron services utility sychron\_services\_query.exe.

To begin, open the compressed ZIP file OnDemand\_Client\_Metrics-1.0.xxxx.zip. Double-click the setup.exe. to start the installer.

| 🖥 OnDemand Client Metrics                                                                                                    |  |  |
|----------------------------------------------------------------------------------------------------|--|--|
| Welcome to the OnDemand Client Metrics Setup                                                                                                    |  |  |
| The installer will guide you through the steps required to install OnDemand Client Metrics on your<br>computer.                                                                                                    |  |  |
| WARNING: This computer program is protected by copyright law and international treaties.<br>Unauthorized duplication or distribution of this program, or any portion of it, may result in severe civil<br>or criminal penalties, and will be prosecuted to the maximum extent possible under the law. |  |  |
| Cancel < Back Next >                                                                                                    |  |  |

Click Next.

| 🖟 OnDemand Client Metrics                                                                                                    |                     |  |  |
|----------------------------------------------------------------------------------------------------|---------------------|--|--|
| Select Installation Folder                                                                                                    | je                  |  |  |
| The installer will install OnDemand Client Metrics to the following folder.                                                                 |                     |  |  |
| To install in this folder, click "Next". To install to a different folder, enter it below or click "Browse".                                |                     |  |  |
| Eolder:<br>C:\Program Files\Sychron\OnDemand Client Metrics\<br>Install OnDemand Client Metrics for yourself, or for anyone who uses this o | Browse<br>Disk Cost |  |  |
| O Everyone ⊙ Just me                                                                                                    |                     |  |  |
| Cancel < Back                                                                                                    | Next >              |  |  |

This dialog requests the location for installation of the Client Metrics package. We recommend that you use the default folder. Select **Next** when done.

| 🚏 OnDemand Client Metrics                                                                           |                                                                |                              |
|----------------------------------------------------------------------------------------------------|----------------------------------------------------------------|------------------------------|
| Locate Sychron Services                                                                             |                                                                | je.                          |
| The OnDemand Client Metrics package need<br>sychron_service_query.exe. Supply the folder<br>folder. | s access to a folder that conta<br>name below or use the Brows | ains<br>e button to select a |
| <u>F</u> older:<br>C:\Program Files\Sychron\                                                        |                                                                | Bīowse                       |
|                                                                                                    | Cancel < <u>B</u> ack                                          | <u>N</u> ext >               |

This dialog requests the location of previously installed Sychon client software. The selected folder must contain the file <code>sychron\_services\_query.exe</code>. Click **Next** when done.

| 🔂 OnDemand Client Metrics                                                   |                 |
|-----------------------------------------------------------------------------|-----------------|
| Confirm Installation                                                        |                 |
| The installer is ready to install OnDemand Client Metrics on your computer. |                 |
| Click "Next" to start the installation.                                     |                 |
|                                                                             |                 |
|                                                                             |                 |
|                                                                             |                 |
|                                                                             |                 |
|                                                                             |                 |
|                                                                             |                 |
|                                                                             |                 |
| Cancel < <u>B</u> ac                                                        | k <u>N</u> ext≻ |

#### Click Next.

| 뤻 OnDemand Client Metrics                                                                                                    |               |
|----------------------------------------------------------------------------------------------------|---------------|
| Installing OnDemand Client Metrics                                                                                            |               |
| OnDemand Client Metrics is being installed.                                                                                   |               |
| Please wait                                                                                                    |               |
|                                                                                                    |               |
|                                                                                                    |               |
|                                                                                                    |               |
|                                                                                                    |               |
| Cancel                                                                                                    | C Back Next > |
|                                                                                                    |               |
|                                                                                                    |               |
| 🔂 OnDemand Client Metrics                                                                                                    |               |
| BonDemand Client Metrics                                                                                                    |               |
| OnDemand Client Metrics  Installation Complete  OnDemand Client Metrics has been successfully installed.                      |               |
| Click "Close" to exit.                                                                                                    |               |
| Click "Close" to exit.                                                                                                    |               |
| OnDemand Client Metrics Installation Complete OnDemand Client Metrics has been successfully installed. Click "Close" to exit. |               |
| Circk "Close" to exit.                                                                                                    |               |
| Click "Close" to exit.                                                                                                    |               |
| Circk "Close" to exit.                                                                                                    |               |

Installation is complete.

#### 4.2. Configuration

You must customize the file <code>customerSettings.js</code> to specify the database connection string that the system should use to interact with the customer-chosen

database engine. This feature uses ODBC; therefore, you must install the appropriate ODBC client driver in the desktop image for the chosen database engine.

Four pairs of files, each with <code>.bat</code> and <code>.wsf</code> extensions, are of special interest to the installer:

- 1. logon executed upon a user logon
- 2. logout executed upon a user logout
- 3. disconnect executed upon a user disconnect
- 4. reconnect executed upon a user reconnect

These files will be linked with SycClient (see below) so that a user event (e.g., logon) results in the appropriate file being run (e.g., logon.bat). If the .bat file is used, the folder containing the metrics installation is automatically picked up in order to run the .wsf file. For example, logon.bat contains:

set ONDEMAND\_SCRIPTS=C:\Program Files\Sychron

set ONDEMAND\_METRICS\_SCRIPTS=C:\Program Files\Sychron\OnDemand
Client Metrics

%ONDEMAND\_METRICS\_SCRIPTS%\logon.wsf

If the .wsf file is going to be executed directly, you must edit customerSettings.js to point to the folder (note the escaped double slashes):

var DEFAULT\_ONDEMAND\_SCRIPTS = "C:\\Program Files\\Sychron";

Install the GPO Additions package, containing SycClient, in the desktop gold image (or on the physical terminal server). SycClient runs by linking the desktop with a local group policy and runs under the user's account.

The "Sychron Services" folder specified for the client metrics package in this case will typically be the same as for the GPO Additions package, as this contains all of the required executables. Within the GPO Additions folder, each of the .bat files can be extended to also run the associated metrics file.

SycClient will only listen for disconnect and reconnect events, since it is run via a logon GPO (and so the logon event has already occurred). The client metrics files logon.bat and logout.bat will need to be triggered via a logon and logoff local group policy respectively.

# 5. Reports

An Excel-based report generator is included to provide examples of charts that you can produce from the OnDemand Metrics package. When you properly set the data sources, the package can access records in either MySQL or Microsoft SQLServer databases.

The file contains VisualBasic modules that you may also incorporate into Microsoft Access for more elaborate reporting.

The Excel file is installed as C:\Program Files\Sychron\OnDemand Cluster Metrics\Metrics Graphs.xlsx.

In addition, the database schema is described in the Appendix to facilitate access by other database report generator tools.

# 6. Appendix – Database Schema

| Field             | Data Type    | Example                  |
|-------------------|--------------|--------------------------|
| sampleTime        | TIMESTAMP    | 2009-12-03 09:51:56.000  |
| clusterName       | VARCHAR(255) | sych-manager.sychron.com |
| habitatName       | VARCHAR(255) | Support                  |
| minWatermark      | SMALLINT     | 2                        |
| maxWatermark      | SMALLINT     | 4                        |
| lowWaterMark      | SMALLINT     | 1                        |
| highWatermark     | SMALLINT     | 2                        |
| stoppedSessions   | SMALLINT     | 2                        |
| startedSessions   | SMALLINT     | 0                        |
| availableSessions | SMALLINT     | 1                        |
| inuseSessions     | SMALLINT     | 1                        |
| damagedSessions   | SMALLINT     | 0                        |

### 6.1. Table 1: Database Table "habitatUsage"

## 6.2. Table 2: Database Table "userSegmentDetail"

| Field                      | Data Type     | Example                     |
|----------------------------|---------------|-----------------------------|
| startTime                  | TIMESTAMP     | 2009-11-05 08:52:43.687     |
| stopTime                   | TIMESTAMP     | 2009-11-06 17:09:46.000     |
| startReason                | CHAR          | R                           |
| stopReason                 | CHAR          | L                           |
| portalName                 | VARCHAR (255) | CONCIERGE                   |
| portalServicingTime        | INT           | 2251                        |
| username                   | VARCHAR (255) | joeuser                     |
| originatingClientIP        | VARCHAR(15)   | 10.1.129.43                 |
| originatingClientDNSName   | VARCHAR (255) | compaq-engineer.sychron.com |
| originatingClientAssetName | VARCHAR (255) | compaq-engineer.sychron.com |
| clientSoftwareName         | VARCHAR (255) | Java/1.6.0_12               |
| sessionName                | VARCHAR (255) | SUPPO001-03                 |
| serverName                 | VARCHAR (255) | sych-manager                |
| clusterName                | VARCHAR (255) | sych-manager                |
| habitatName                | VARCHAR (255) | Support                     |
| sessionID                  | VARCHAR (255) | 633829935300548848          |